## Představení laboratorního kitu

IMP – demo cvičení

#### Ing. Václav ŠIMEK

Vysoké učení technické v Brně, Fakulta informačních technologií Božetěchova 1/2, 612 66 Brno, Česká republika simekv@fit.vutbr.cz

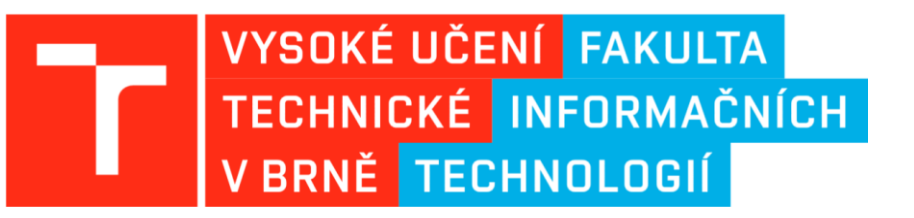

30.09.2022

# Obsah

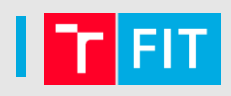

- Výukový kit s 32-bit ARM MCU
- Schéma zapojení a popis periferií
- Vývojové prostředí KDS
- Praktická ukázka kódu

#### Výukový kit s 32-bit ARM MCU – finální verze

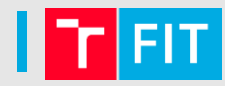

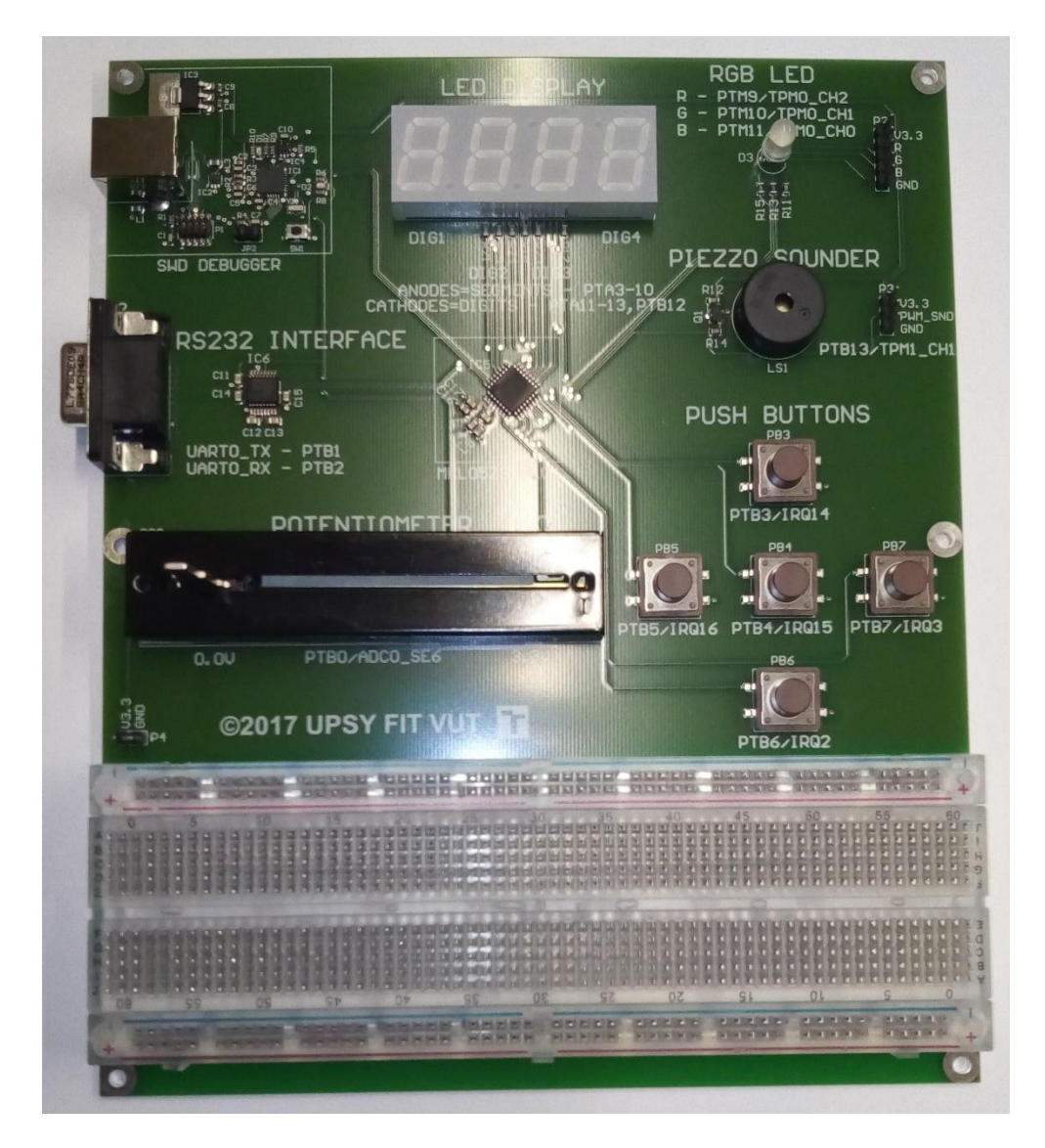

V této podobě je kit nainstalován v laboratoři L306

## Schéma zapojení – ladicí rozhraní OpenSDA

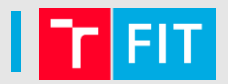

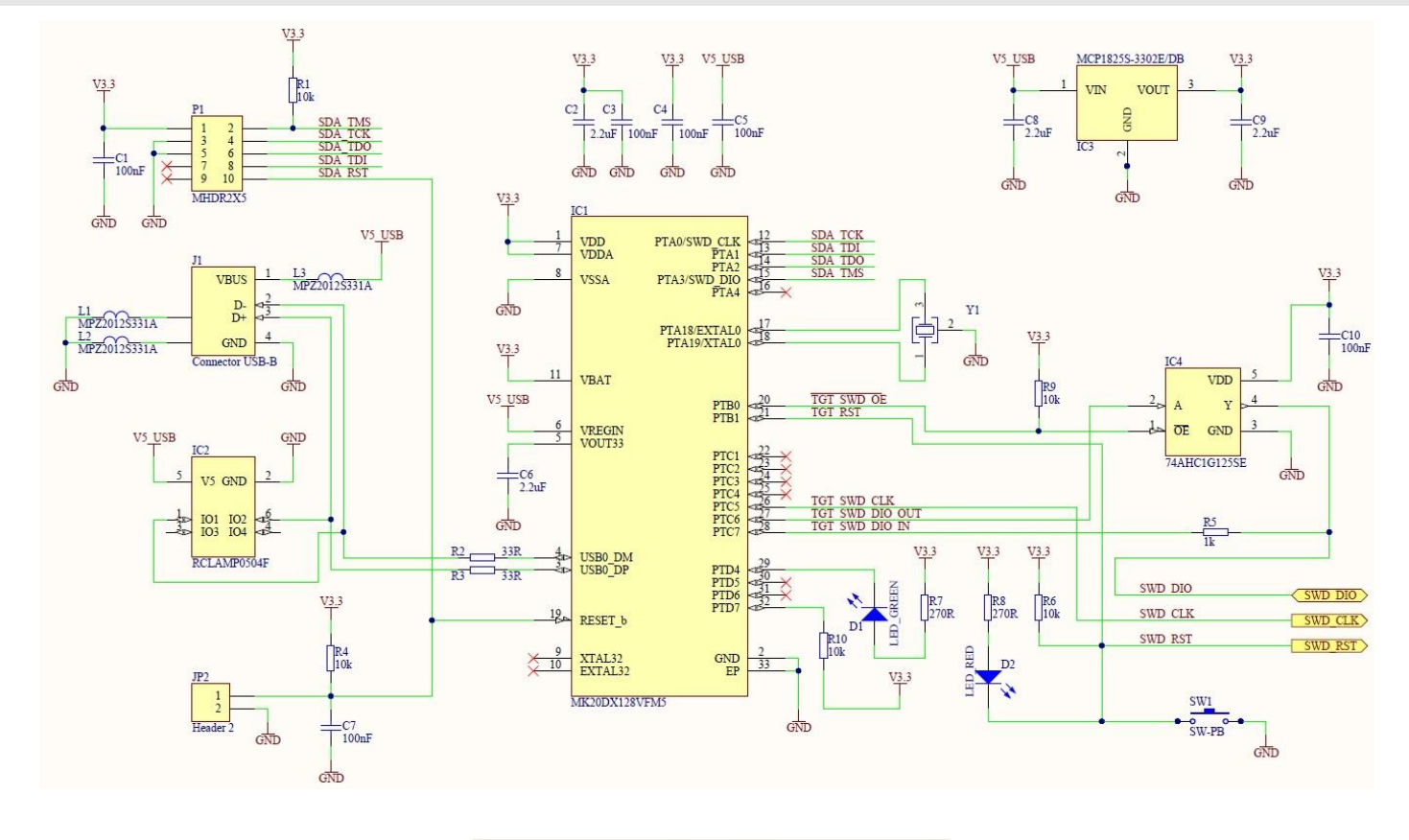

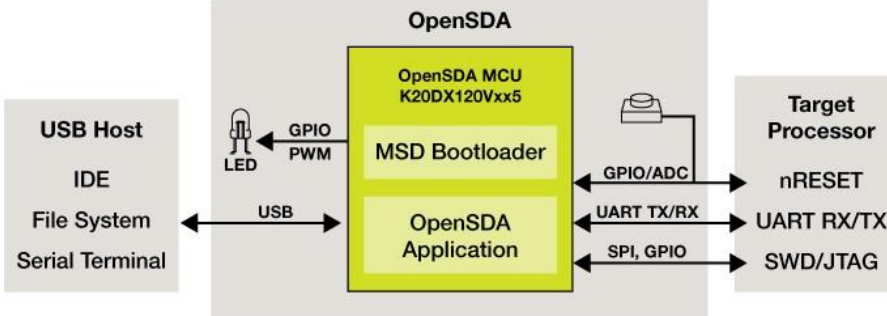

## Schéma zapojení – mikrokontrolér MKL05Z32

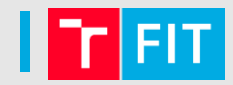

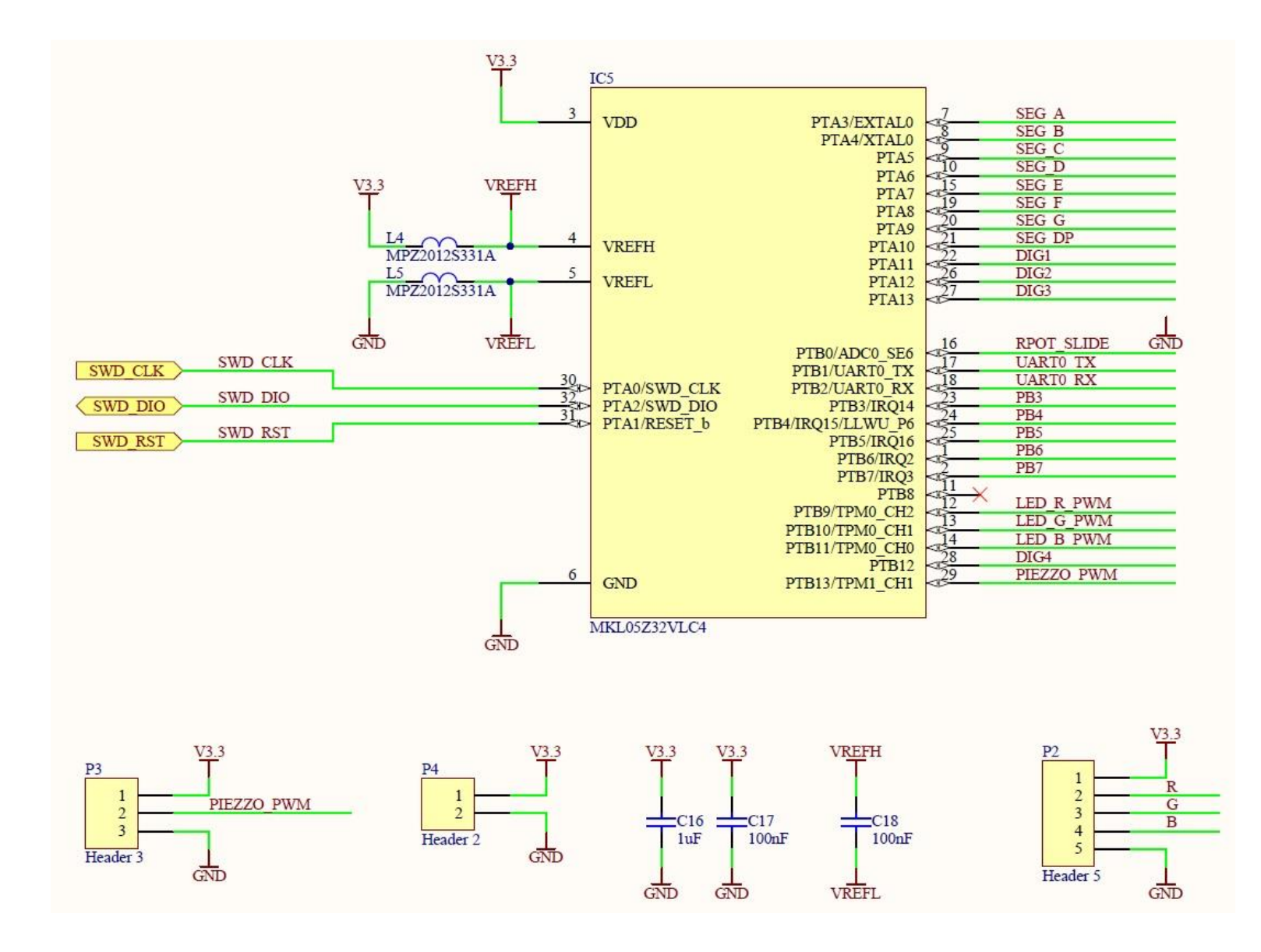

#### Schéma zapojení – sériová linka RS232

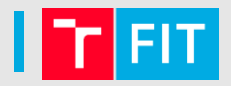

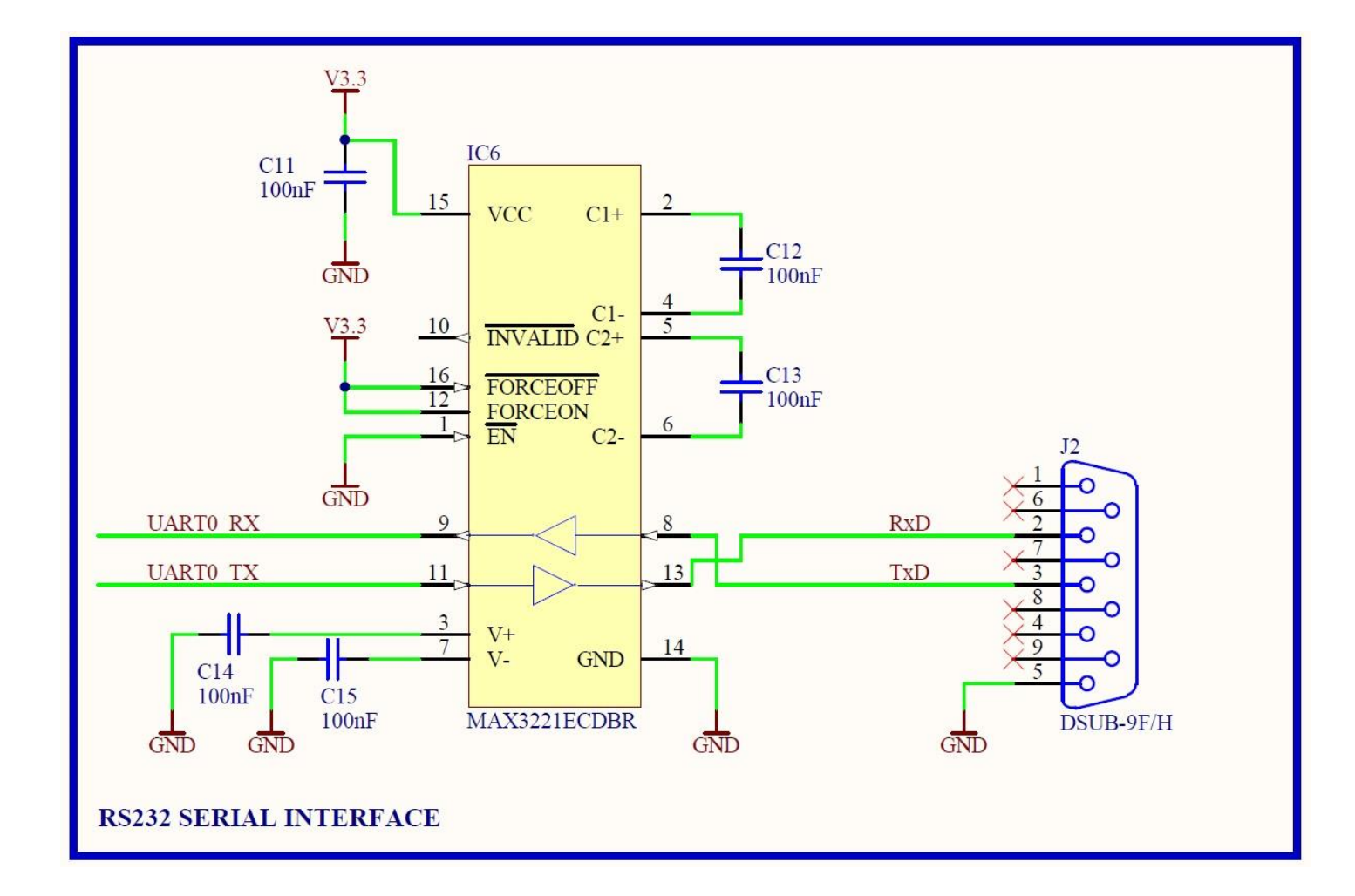

## Schéma zapojení – mechanická tlačítka

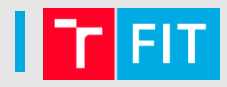

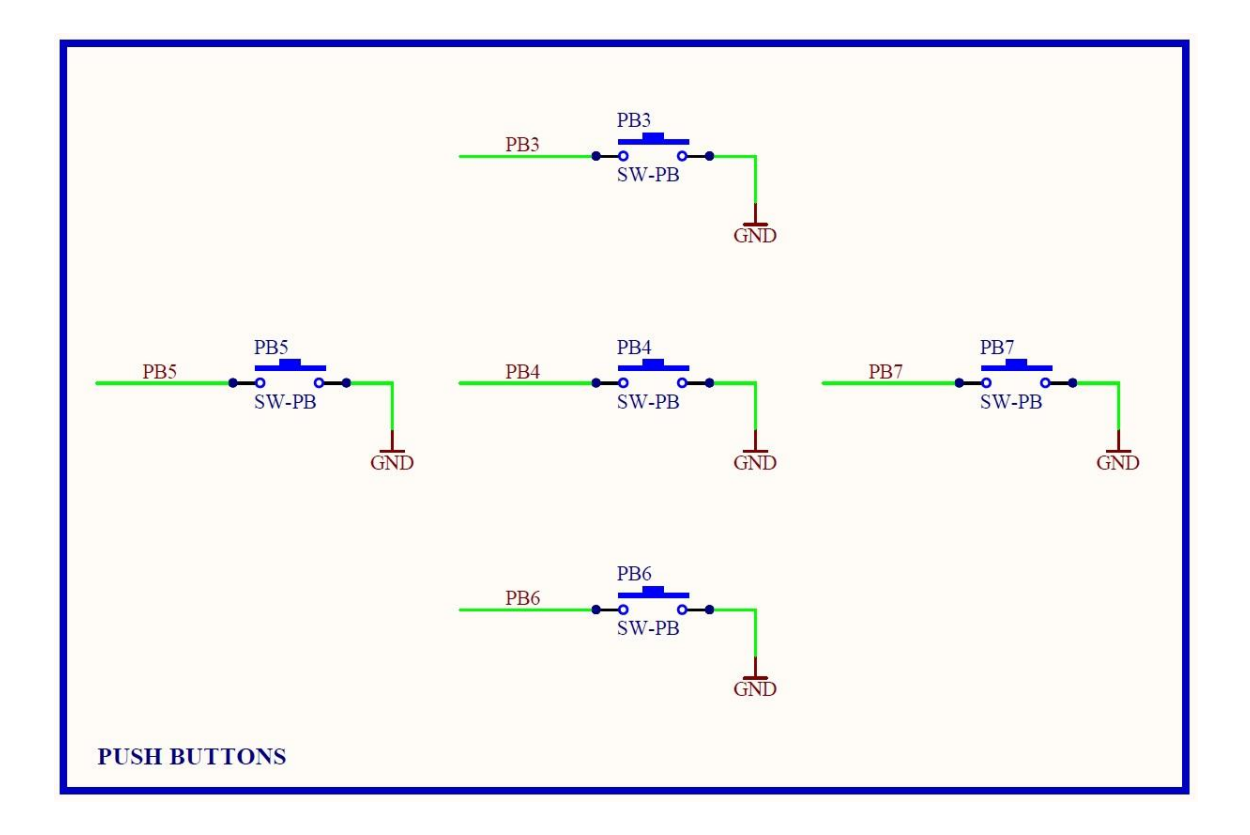

## Schéma zapojení – piezzo bzučák a RGB led

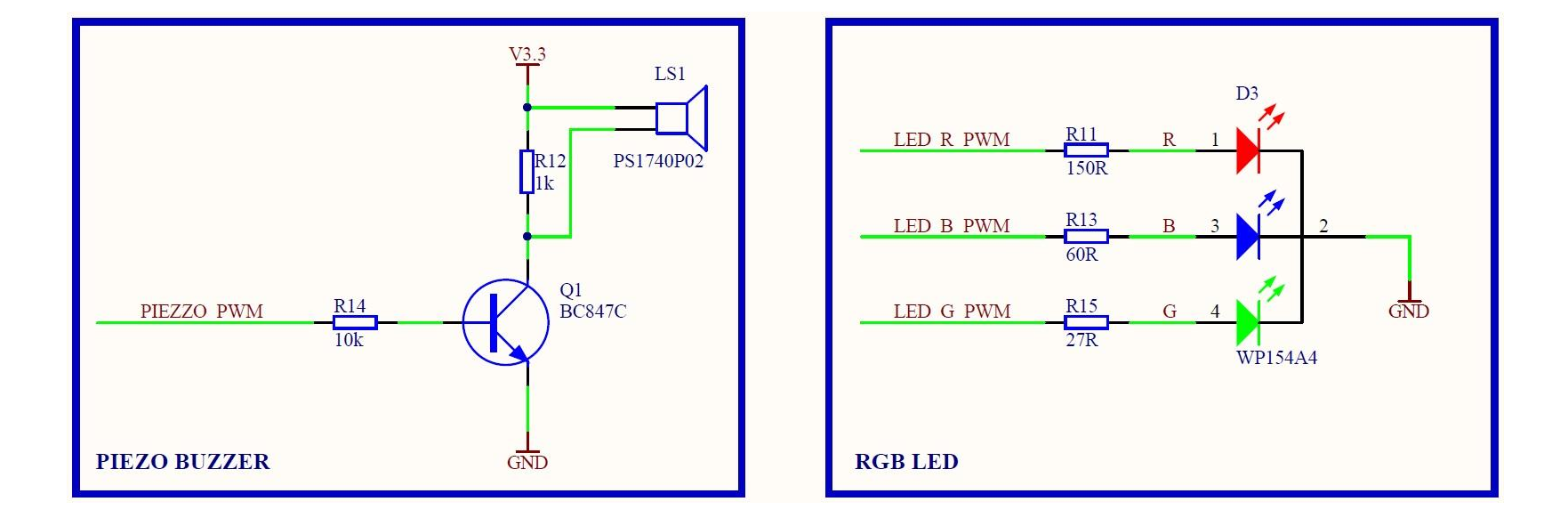

FIT

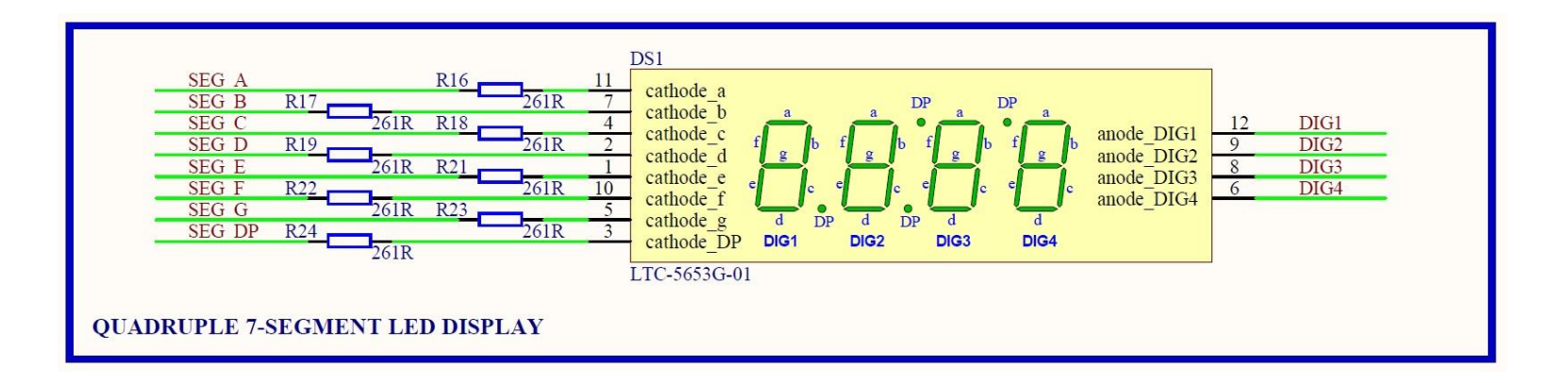

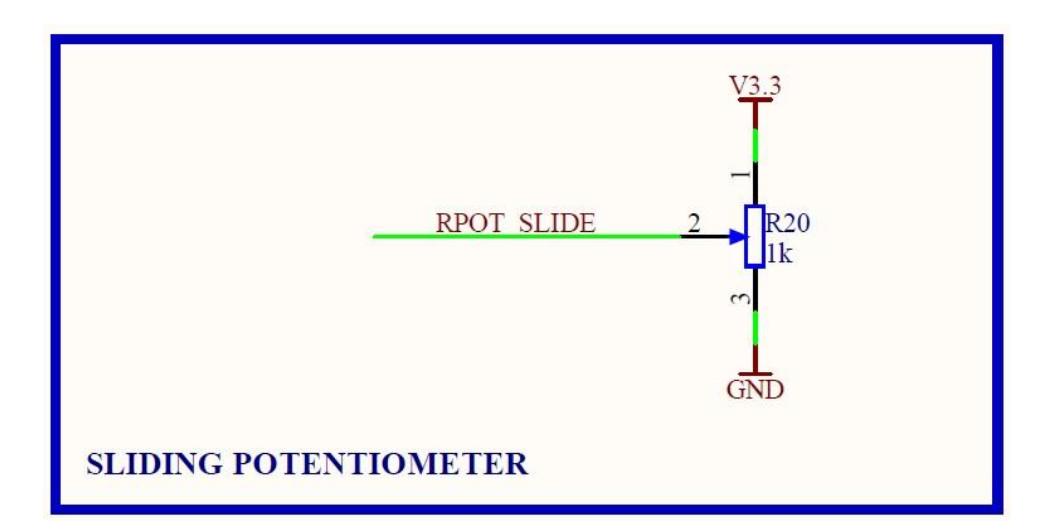

# Vývojové prostředí KDS – základní ovládací prvky

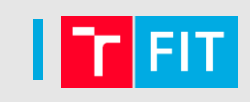

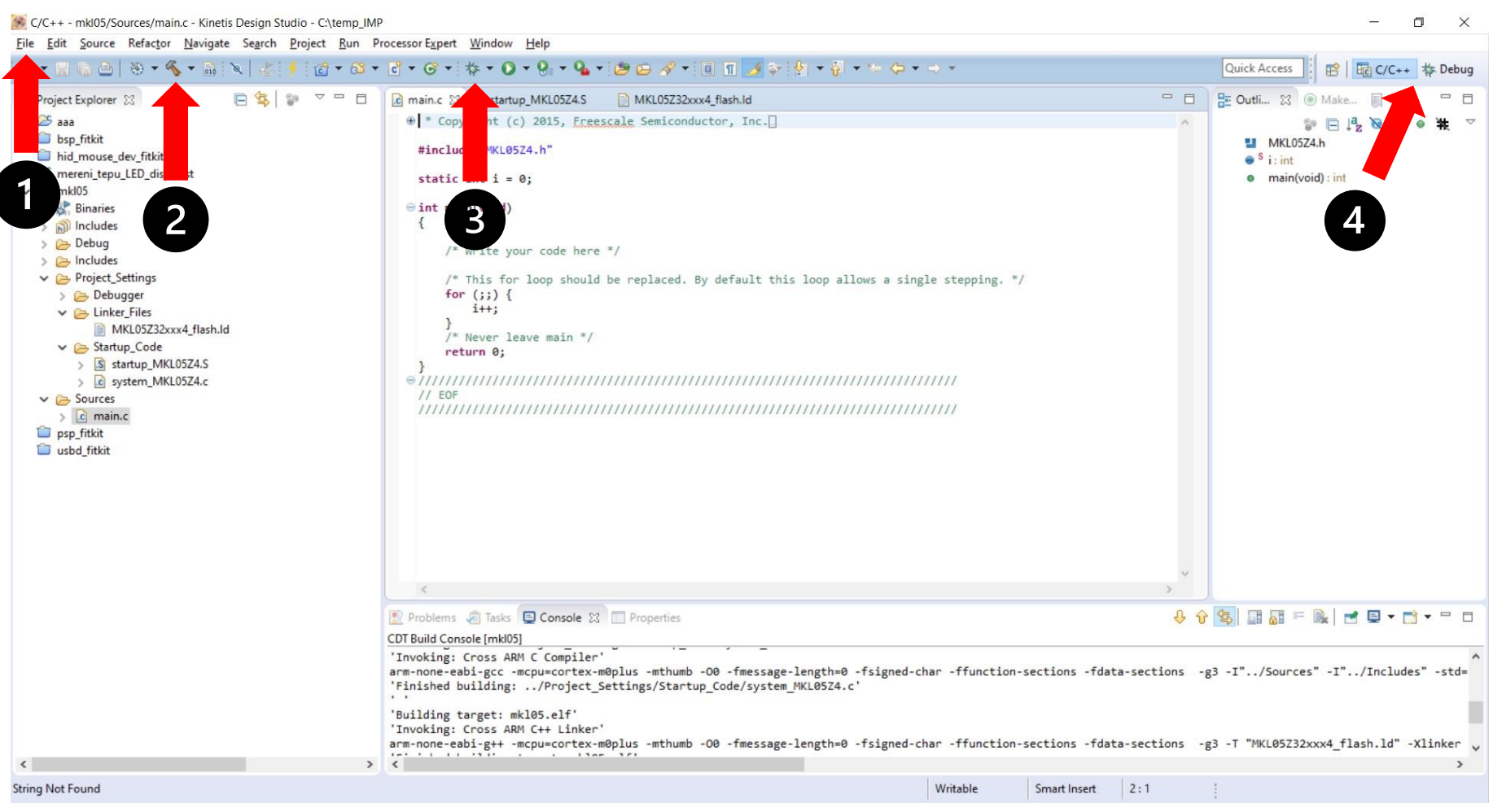

- 1) funkce pro založení projektu a jeho základní konfiguraci
- 2) překlad projektu
- 3) nastavení ladicího rozhraní a nahrání výsledné binárky do MCU
- 4) přepínání mezi editací kódu a laděním (*C/C++ perspective, Degug perspective*)

# Vývojové prostředí KDS – postup při založení projektu

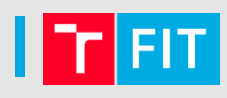

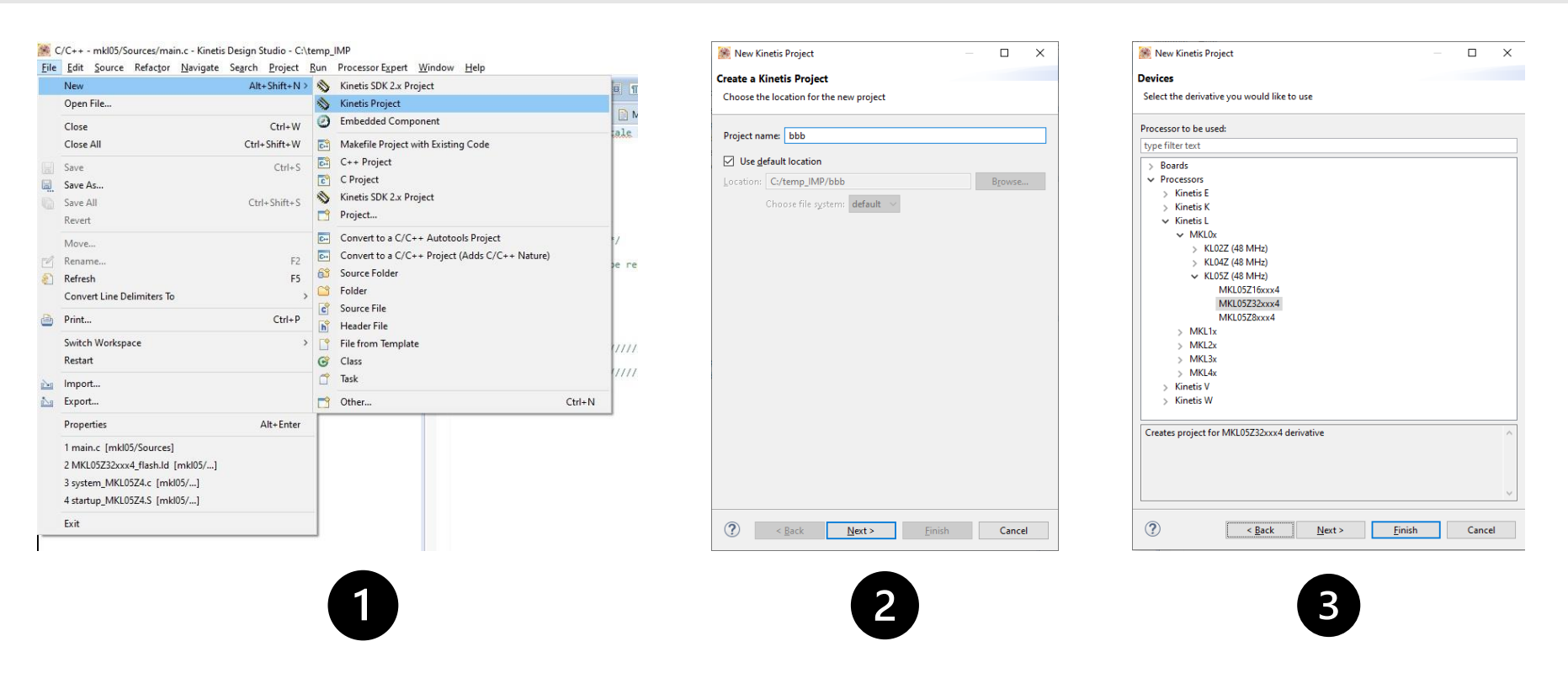

- 1) v menu "File" zvolíme položku NEW a dále Kinetis Project
- 2) do kolonky "*Project name*" zadáme název projektu
- 3) v menu "Devices" vybereme požadovaný typ mikrokontroleru, tj. MKL05Z32

# Vývojové prostředí KDS – konfigurace ladicího rozhraní 🛛 🔽 F

| Create, mana                                                                                                    | ge, and run configurations                                                                                                    |                                                                                                    |           |                 | Ť      |
|----------------------------------------------------------------------------------------------------|----------------------------------------------------------------------------------------------------|----------------------------------------------------------------------------------------------------|-----------|-----------------|--------|
| Image: Second second secon | Application<br>Attach to Application<br>Postmortem Debugger<br>Remote Application<br>ardware Debugging<br>EMicro Interface Debugging<br>Debug_PNE<br>reni_tepu_LED_disp_test_Debug_PNE<br>IGGER J-Link Debugging<br>Group | Name: aaa_Debug_PNE<br>Main ** Debugger<br>Project:<br>aaa<br>C/C++ Application:<br>Debug/aaa.elf<br>Builton-quired) before launching<br>Builton-figuration: Use Active<br>O E auto build<br>O L dspace settings | Variables | Search Project) | Erowse |
|                                                                                                    |                                                                                                    |                                                                                                    |           |                 |        |

- **1)** ve sloupci vlevo najdeme rozbalovací menu *"GDB PEMicro Interface Debugging",* v němž klikneme na položku s názvem našeho projektu
- zkontrolujeme, zda řádek "Project" obsahuje název našeho projektu a zda je na řádku "C/C++ Application" uvedena cesta k výsledné binárce
- **3)** přejdeme na záložku "Debugger" a dokončíme nastavení ladicího rozhraní pro náš projekt

# Vývojové prostředí KDS – konfigurace ladicího rozhraní 🛛 🔽

| Ebug Configurations                                                                                                    | ×                                                                                                    |
|----------------------------------------------------------------------------------------------------|----------------------------------------------------------------------------------------------------|
| Create, manage, and run configurations Plugin has not been registered. Some functionality magnetic series of the series of the series of th | iy not be available.                                                                                                    |
| Image: Second Second                             | Name: aaa_Debug_PNE          Main Statup PNE         Main Statup Power         Software Registration         Please register your software to remove this message.         Register now         PEMicro Interface Settings         Interface:       OpenSDA Embedded Debug - USB Port         Port:       USB 1 - OpenSDA (F7337E0A)         Select Device       Vendor: Freescale         Family: K6x       Target: K60DN512ZM10         Specify IP       Specify Network Card IP         Additional Options       Mass erase on connect         Hardware Interface Power Control (Voltage> Power-Out Jack)       ms         Provide power to target       Regulator Output Voltage         Power off target upon software exit       ZV       Power Down Delay         Target Communication Speed       Debug Shift Freq (KHz) <sup>0</sup> 5000       Oms         Delay after Reset and before communicating to target for       0 ms       ms |
| Filter matched 18 of 19 items                                                                                                    | Apply Revert                                                                                                    |
| ?                                                                                                    | <u>Debug</u> Close                                                                                                    |

- zkontrolujeme, že řádek "Interface" obsahuje správný typ debuggeru pro náš projekt, tj. <u>OpenSDA Embedded Debug – USB Port</u>
- 2) dále by měla být na řádku "Port" vidět konkrétní instance připojeného debuggeru, který se nachází na laboratorním kitu
- 3) pokud jsou všechna nastavení v pořádku, můžeme proces nahrávání kódu do MCU a jeho ladění zahájit kliknutím na ikonku "Debug"

# Vývojové prostředí KDS – spuštění nahraného kódu

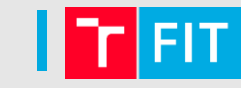

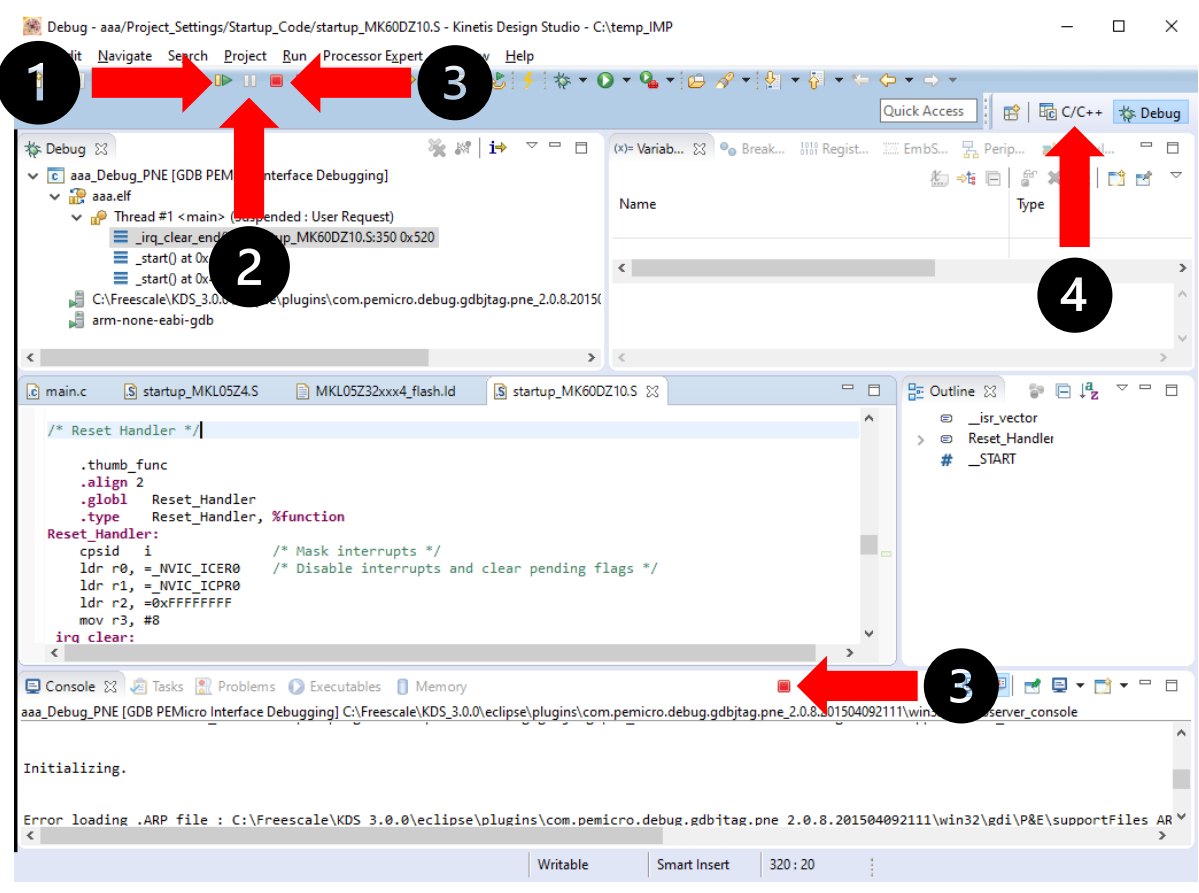

- 1) zelená šipka spustí výsledný kód našeho projektu, který byl nahrán do MCU
- 2) tlačítko "pauza" pozastaví provádění kódu, pro pokračování provádění kódu naší aplikace klikneme na zelenou šipku
- 3) pokud již chceme ukončit ladění aplikace, je třeba kliknout na červený čtvereček a ověřit, že se jeho barva změnila na "šedivou", jinak nepůjde ladění opět spustit
- 4) po ukončení ladění klikneme na pohled "C/C++" a přepneme se zpět do editačního režimu

# Ukázka kódu – ovládání piezzo bzučáku

```
// Just an ordinary delay loop
#include "MKL05Z4.h"
void delay(long long bound) {
    long long i;
    for(i=0;i<bound;i++);</pre>
}
int main(void) {
    SIM->COPC = SIM_COPC_COPT(0x00); // Just disable the usage of WatchDog feature
    SIM->SCGC5 = SIM_SCGC5_PORTB_MASK; // Turn on clocks for PORTA and PORTB
    PORTB->PCR[13] = ( 0|PORT PCR MUX(0x01) ); // Set corresponding PORTB port pins as outputs
    PTB->PDDR = GPIO PDDR PDD( 0x2000 ); // "1" configures given pin as an output
    for (;;) {
         PTB->PDOR = GPIO PDOR PDO(0x2000);
         delay(500);
         PTB->PDOR = GPIO PDOR PDO(0x0000);
         delay(500);
     }
     return 0;
}
```

## Vývojové prostředí KDS – názvy přerušovacích rutin

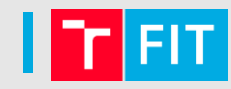

#### /\* External Interrupts\*/

DMA0 IRQHandler .long DMA1 IRQHandler .long DMA2 IRQHandler .long .long DMA3 IRQHandler Reserved20 IRQHandler .long .long FTFA IRQHandler LVD LVW IRQHandler .long .long LLWU IRQHandler .long I2C0 IRQHandler .long Reserved25 IRQHandler SPI0 IRQHandler .long Reserved27 IRQHandler .long .long UARTO IRQHandler .long Reserved29 IRQHandler Reserved30 IRQHandler .long ADC0 IRQHandler .long .long CMP0 IRQHandler .long TPM0 IRQHandler TPM1 IRQHandler .long .long Reserved35 IRQHandler .long RTC IRQHandler .long RTC Seconds IRQHandler PIT IRQHandler .long Reserved39 IRQHandler .long Reserved40 IRQHandler .long DAC0 IRQHandler .long .long TSI0 IRQHandler .long MCG IRQHandler .long LPTMR0 IRQHandler .long Reserved45 IRQHandler .long PORTA IRQHandler PORTB IRQHandler .long

/\* DMA channel 0 transfer complete\*/ /\* DMA channel 1 transfer complete\*/ /\* DMA channel 2 transfer complete\*/ /\* DMA channel 3 transfer complete\*/ /\* Reserved interrupt\*/ /\* Command complete and read collision\*/ /\* Low-voltage detect, low-voltage warning\*/ /\* Low leakage wakeup Unit\*/ /\* I2C0 interrupt\*/ /\* Reserved interrupt\*/ /\* SPI0 single interrupt vector for all sources\*/ /\* Reserved interrupt\*/ /\* UARTO status and error\*/ /\* Reserved interrupt\*/ /\* Reserved interrupt\*/ /\* ADC0 interrupt\*/ /\* CMP0 interrupt\*/ /\* TPM0 single interrupt vector for all sources\*/ /\* TPM1 single interrupt vector for all sources\*/ /\* Reserved interrupt\*/ /\* RTC alarm\*/ /\* RTC seconds\*/ /\* PIT interrupt\*/ /\* Reserved interrupt\*/ /\* Reserved interrupt\*/ /\* DAC0 interrupt\*/ /\* TSI0 interrupt\*/ /\* MCG interrupt\*/ /\* LPTMR0 interrupt\*/ /\* Reserved interrupt\*/ /\* PORTA Pin detect\*/ /\* PORTB Pin detect\*/

Děkuji za pozornost...